## Tutoriel Inscription sur assobridge <u>Nos conseils</u>

1/ Aller sur le site <u>www.assobridge.com</u>

Attention vous devez avoir un navigateur qui est encore supporté. Par exemple : n'utilisez pas Internet Explorer

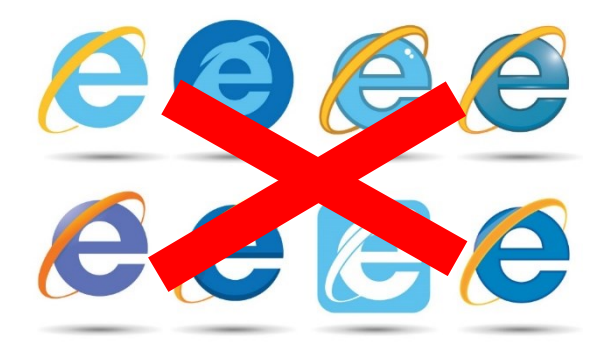

Le support pour Internet Explorer (IE) 10 et versions antérieures a pris fin le 12/1/16.

Voici les navigateurs acceptés par assobridge (ils doivent être mis à jour régulièrement) :

|                  | C                 |                    |        |       |
|------------------|-------------------|--------------------|--------|-------|
| Google<br>Chrome | Microsoft<br>Edge | Mozilla<br>Firefox | Safari | Opera |

2/ Pour s'inscrire cliquez sur Inscription en haut à gauche

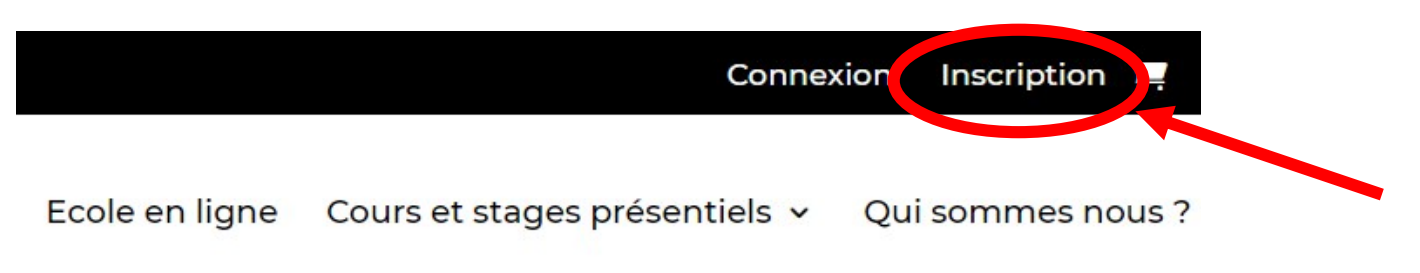

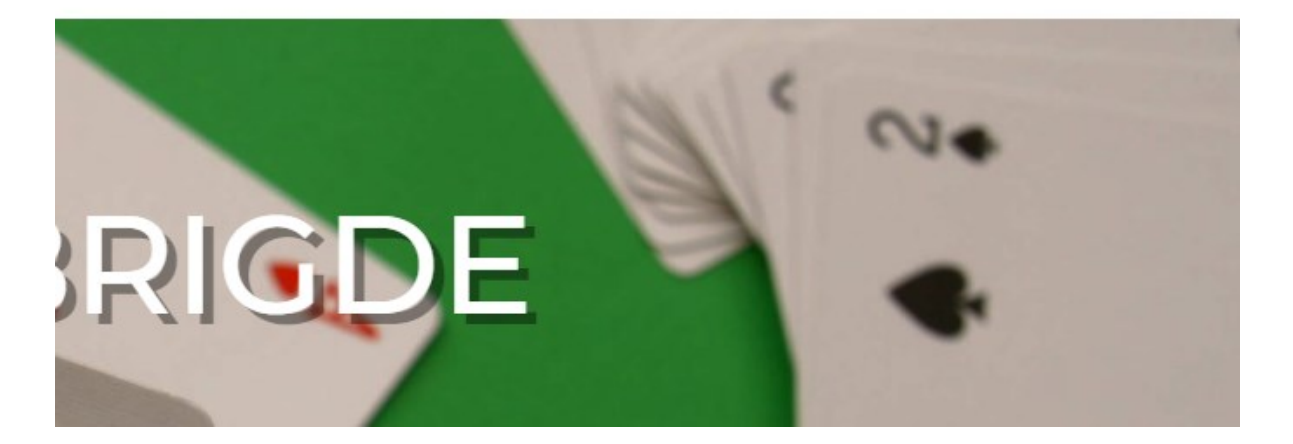

L'écran d'inscription/connexion apparaît :

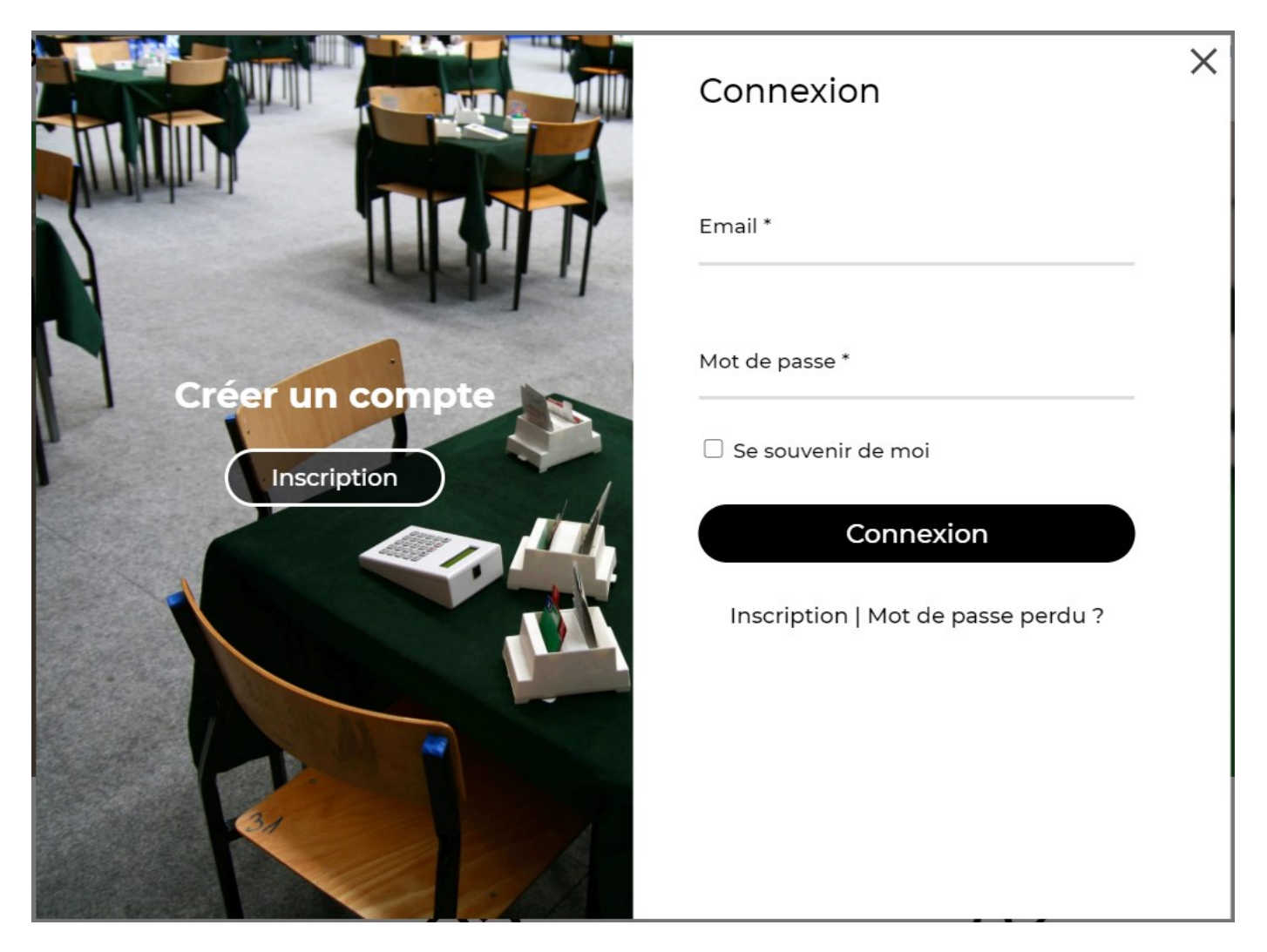

→ Si vous avez déjà un compte (ou si vous avez déjà acheté un produit sur assobridge), entrez votre email et votre mot de passe puis cliquez sur **Connexion** :

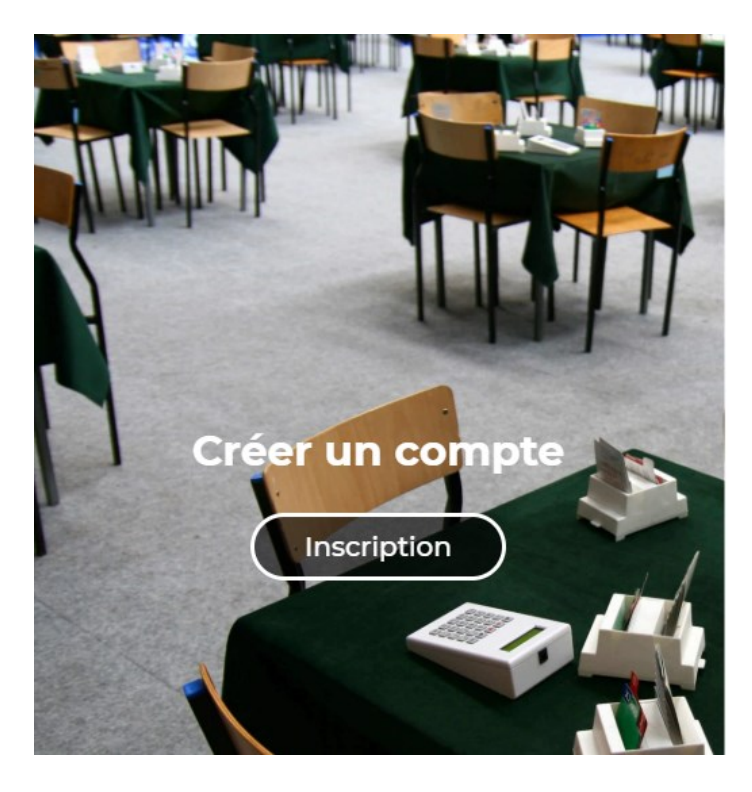

| Connexion            | × |  |  |
|----------------------|---|--|--|
| Email *              |   |  |  |
| emma@lyonbridge.com  |   |  |  |
| Mot de passe *       |   |  |  |
|                      |   |  |  |
| □ Se souvenir de moi |   |  |  |
| Connexion            |   |  |  |

Inscription | Mot de passe perdu ?

→ Si vous n'avez pas de compte (ou si vous n'avez pas encore acheté un produit sur assobridge), cliquez sur Inscription et voici l'écran qui apparaîtra :

| Prénom *                                                   | Nom de famille *                                                               |                       |
|------------------------------------------------------------|--------------------------------------------------------------------------------|-----------------------|
| Marie                                                      | Durand                                                                         |                       |
| Adresse email '                                            |                                                                                |                       |
| marie.durand78                                             | @gmail.com                                                                     | Vous avez un compte ? |
| Mot de passe *                                             |                                                                                |                       |
|                                                            |                                                                                | Connexion             |
| 9 caractères au n<br>moins 1 Majuscul<br>caractère spécial | ninimum comprenant au<br>e, 1 minuscule, 1 chiffre et 1<br>(%, #, !, :, \$, *) |                       |
| Confirmer le m                                             | ot de passe *                                                                  |                       |
|                                                            |                                                                                |                       |
|                                                            |                                                                                |                       |

Votre Prénom, votre Nom de famille, Votre adresse email (attention bien vérifier la saisie)

Votre Mot de passe (pour une meilleure sécurité du site, il doit contenir au moins 9 caractères avec au moins 1 Majuscule, 1 minuscule, 1 chiffre et 1 caractère spécial comme @, %, !, #, \$). Confirmez votre mot de passe. Puis descendez avec la flèche

## Inscription

|                                                                                                    | • |                                                                                  |
|----------------------------------------------------------------------------------------------------|---|----------------------------------------------------------------------------------|
| Login BBO (facultatif)                                                                                                    |   |                                                                                  |
| V Tai lu et l'accepte la politique de la contrata de la contrata de la contrat |   | Cliquez sur le carré à gauche pour<br>valider la politique de<br>confidentialité |
| confidentialité *                                                                                                    |   | puis cliquez sur s'inscrire                                                      |
| Vos données personnelles seront utilisées                                                                                                    |   |                                                                                  |
| pour vous accompagner au cours de votre                                                                                                    |   |                                                                                  |
| visite du site web, gérer l'accès à votre                                                                                                    |   |                                                                                  |
| compte, et pour d'autres raisons décrites dans                                                                                                    |   |                                                                                  |
| notre politique de confidentialité.                                                                                                    |   |                                                                                  |
| S'inscrire                                                                                                    |   |                                                                                  |
| Connexion   Mot de passe perdu ?                                                                                                    | v |                                                                                  |

Une fois connecté, le bandeau du haut de l'écran change

et vous voyez apparaître « Mes formations » en haut à droite, c'est là que vous retrouverez vos formations achetées.

Pour acheter des formations, il faut aller sur Ecole en ligne puis consultez nos formations et choisir la formation qui vous intéresse.

2/ Pour les téléphones ou les tablettes, il faut utiliser la même démarche, sauf que le menu connexion se trouve dans un **menu « hamburger »** avec 3 traits comme ça :

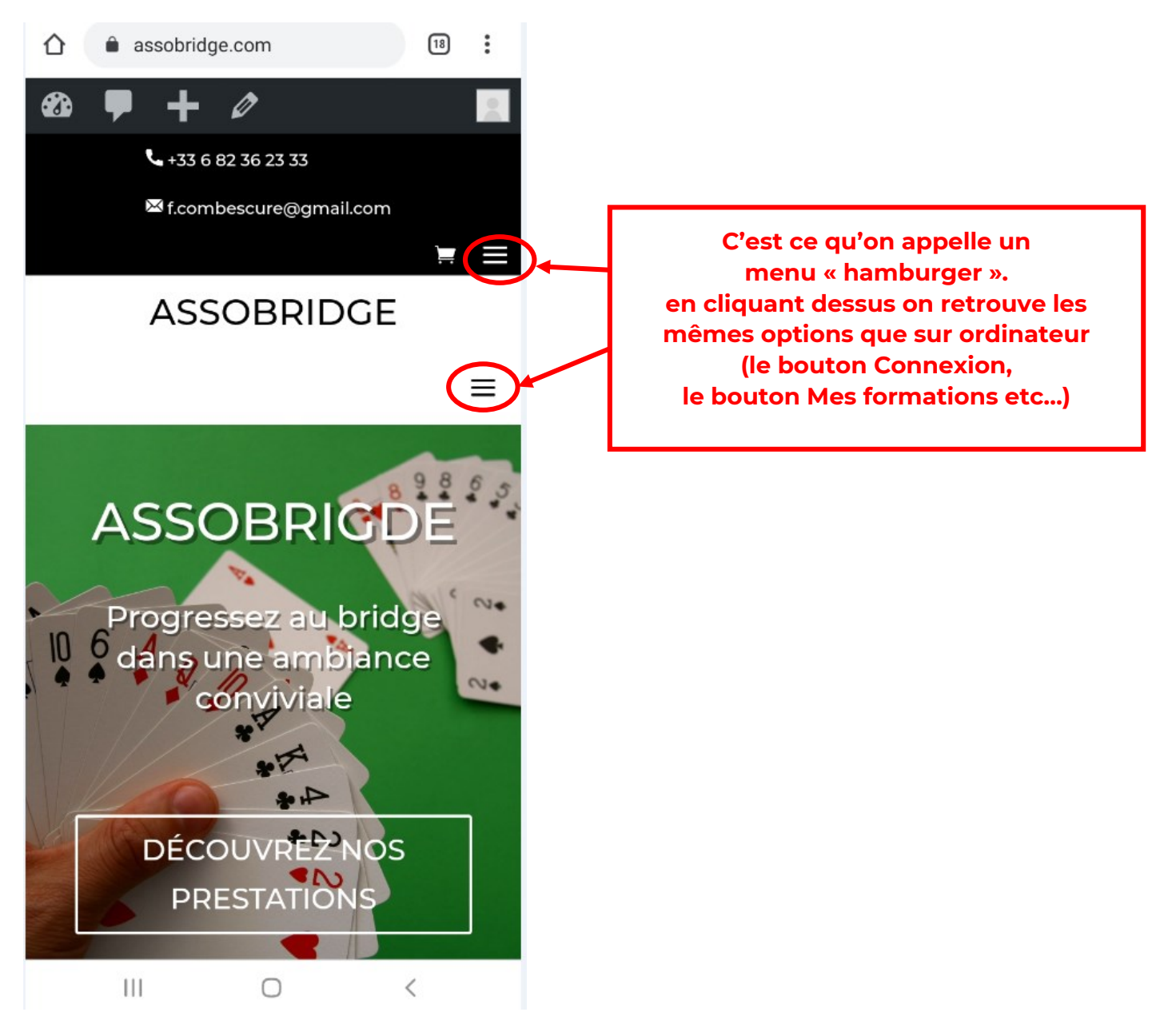

## 3/ Le support :

Nous sommes là pour vous !

Vous pouvez nous contacter par mail à <u>support@assobridge.com</u> si vous avez des questions ou des demandes d'amélioration, ou des encouragements, ou des idées de nouvelles formations.

Vous pouvez aussi contacter directement Emma ou François :

| Emma :     | +33 (0) 6 60 90 24 24 | <u>emma@lyonbridge.com</u> |
|------------|-----------------------|----------------------------|
| François : | +33 (0) 6 82 36 23 33 | f.combescure@gmail.com     |